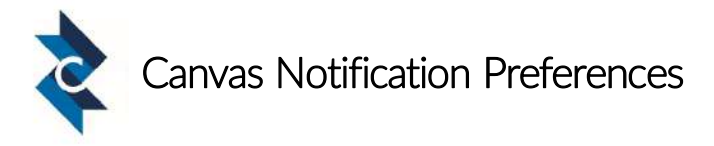

Canvas will notify a user when various events occur within a course. These notifications come by email and/or phone text messages based on your preferences.

## Adding Additional Contact Methods

## Adding another email address

- Click **Account** in the global navigation pane.
- Click Settings.
- Under Ways to Contact, Email Addresses, click + Email Address.

| Ways to Contact      |       |
|----------------------|-------|
| Email Addresses      |       |
| lrogers@paulding.k12 | *     |
| + Email Ad           | dress |
| Other Contacts       | Туре  |

| - | Type the email address you want to add and click | Email |
|---|--------------------------------------------------|-------|
|   | Register Email.                                  |       |

| Register Communication × |               |                |  |  |
|--------------------------|---------------|----------------|--|--|
| Email                    | Text (SMS)    |                |  |  |
|                          | Email Address |                |  |  |
|                          |               | Register Email |  |  |

In the Confirm Email Address box that appears, click Ok, Thanks.

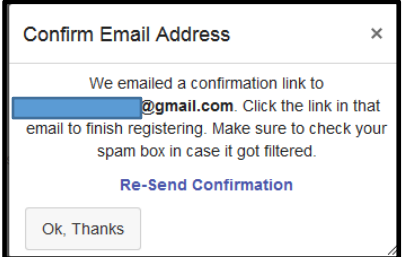

- Go to the new email account and click the link to register the address.
- If you need to delete an email address, select the address, click the delete icon and then click Ok.

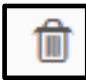

## Adding a text (SMS) contact method (standard messaging rates

may apply)

- Click **Account** at the bottom of the global navigation pane.
- Click Settings.
- Under Ways to Contact, Other Contacts, click + Contact Method.
- Type the phone number you want to add in the **Cell Number** field.
- Select a carrier from the drop-down menu.
- The SMS Email: field automatically populates based on your provider.
- Click **Register SMS**.

 Ways to Contact

 Email Addresses

 Irogers@paulding.k12.... ★

 + Email Address

 Other Contacts
 Type

 + Contact Method

| F | Register Communication × |             |                  |              |  |
|---|--------------------------|-------------|------------------|--------------|--|
|   | Email                    | Text (SMS)  |                  |              |  |
|   |                          | Cell Number |                  |              |  |
|   |                          | Carrier     | [Select Carrier] |              |  |
|   |                          | SMS Email   |                  |              |  |
|   |                          |             |                  | Register SMS |  |

- You will receive an activation code in a text message on your cell phone.
- Enter the code in the Confirm SMS Number box.
- The number should show up in the Other Contacts list under Ways to Contact.
- To delete the contact method, select it, click the delete icon, and then click Ok.

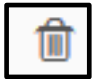

## Changing How Canvas Notifies You

- Click **Account** in the global navigation pane.
- Click Notifications.
- In the section you want to change, hover over the activity you want to change and select one of these options:
  - o **Checkmark** immediate notification of any change
  - o Clock daily notification of any change
  - o **Calendar** weekly notification of any change
  - o X no notification of any change

| Course Activities | Email Address<br>Irogers@paulding.k12.ga.us |
|-------------------|---------------------------------------------|
| Due Date          | ✓ () 📄 ×                                    |

Notification preferences are global and automatically apply to all courses; they cannot be set individually for courses.